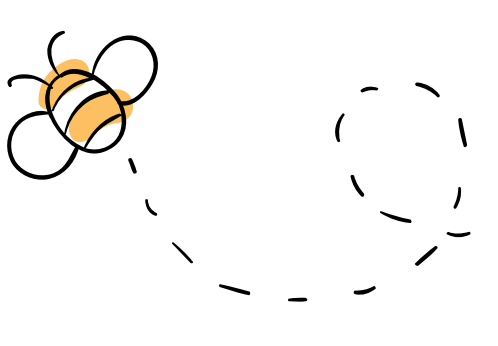

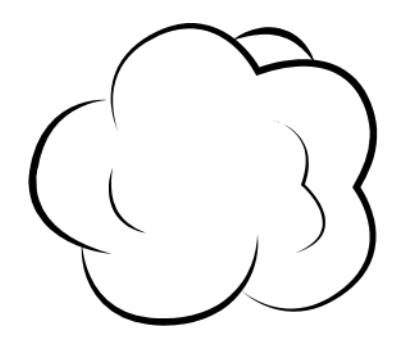

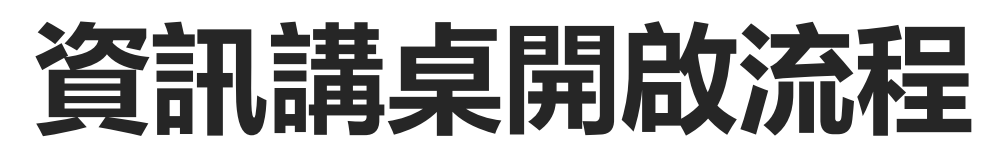

新北市立樹林高級中學

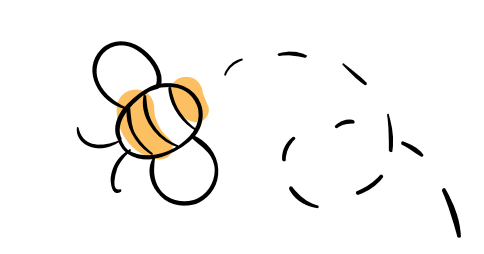

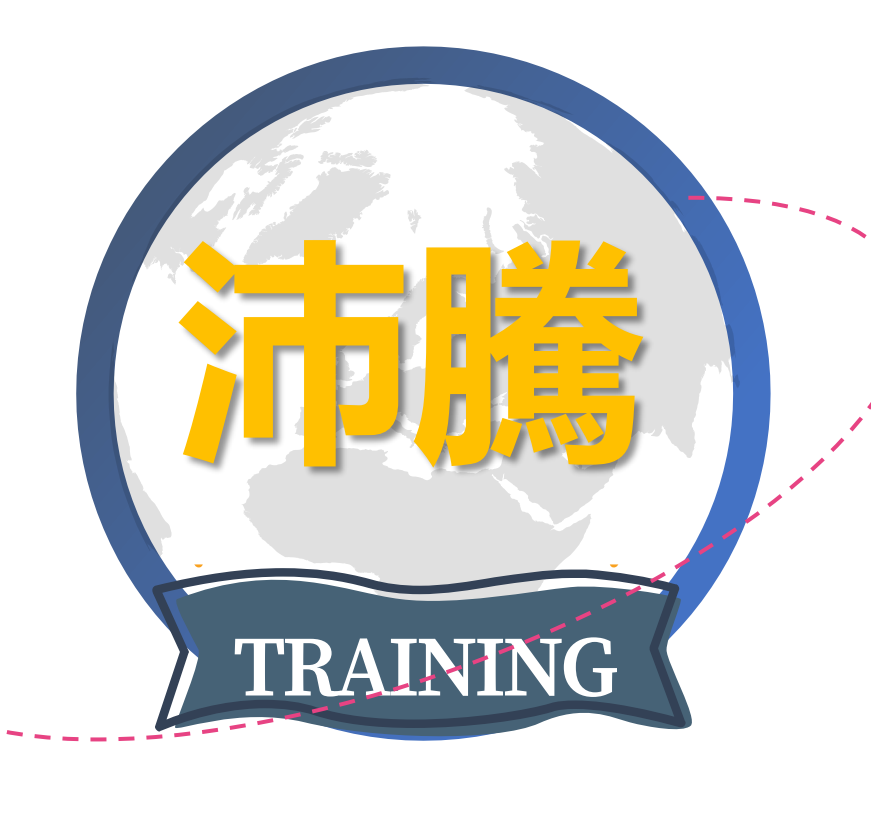

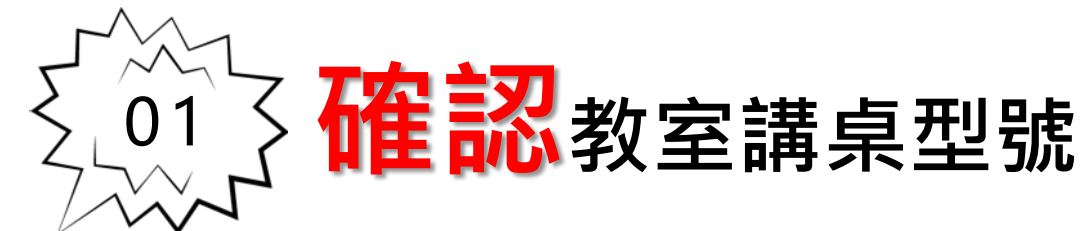

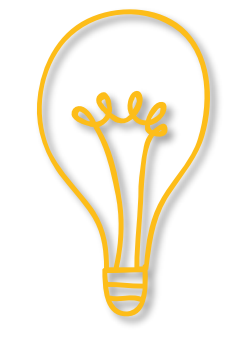

捷達

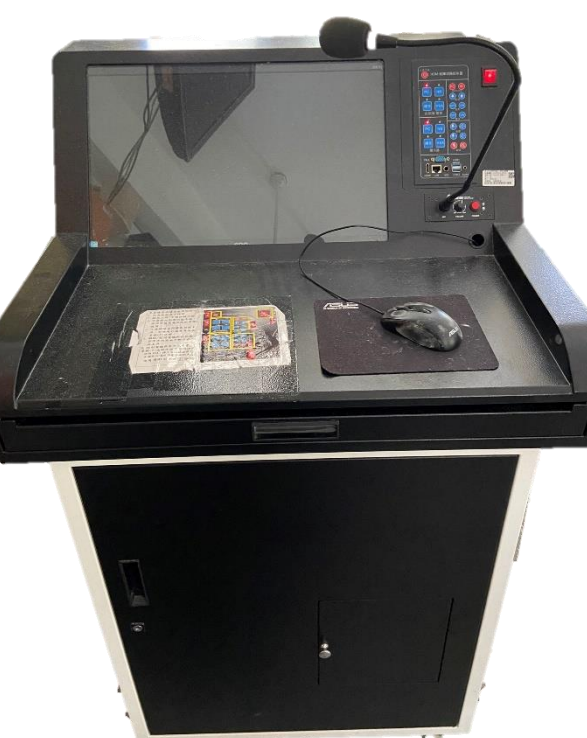

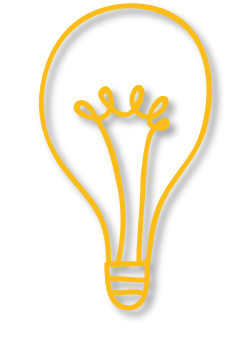

**ET7000G** 

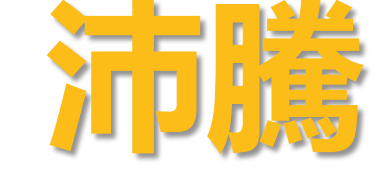

校內設有三款資訊講桌,此型號需開啟總電源即可使用

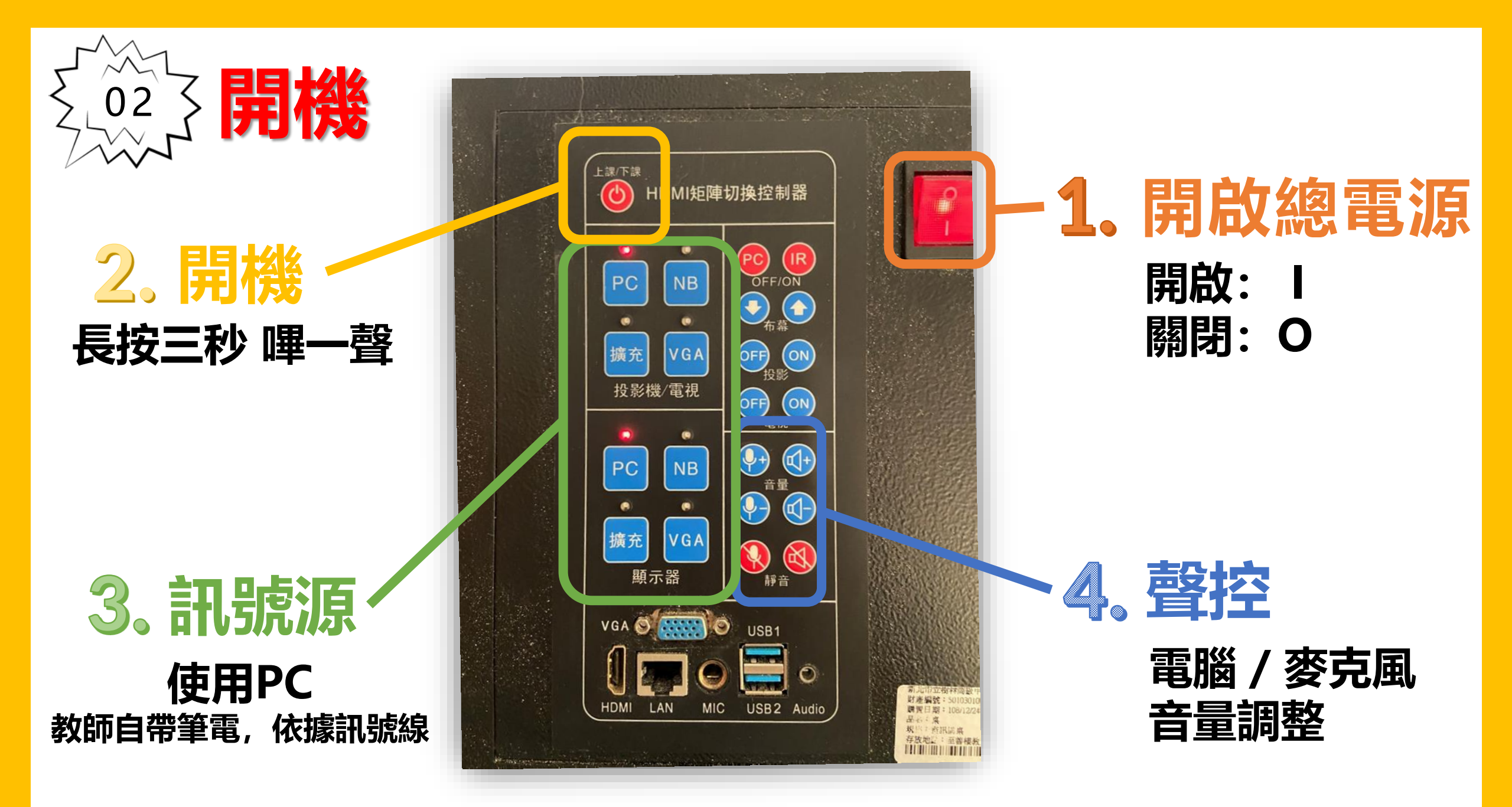

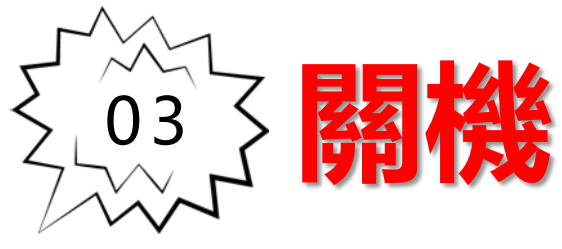

## 嚴禁使用<u>滑鼠</u>進行關機

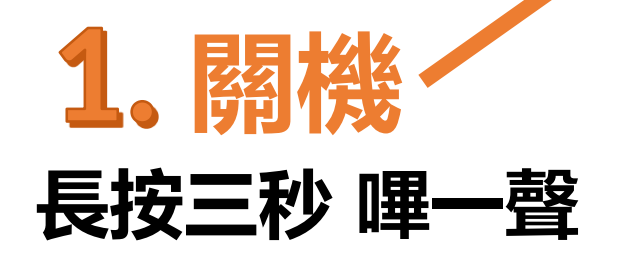

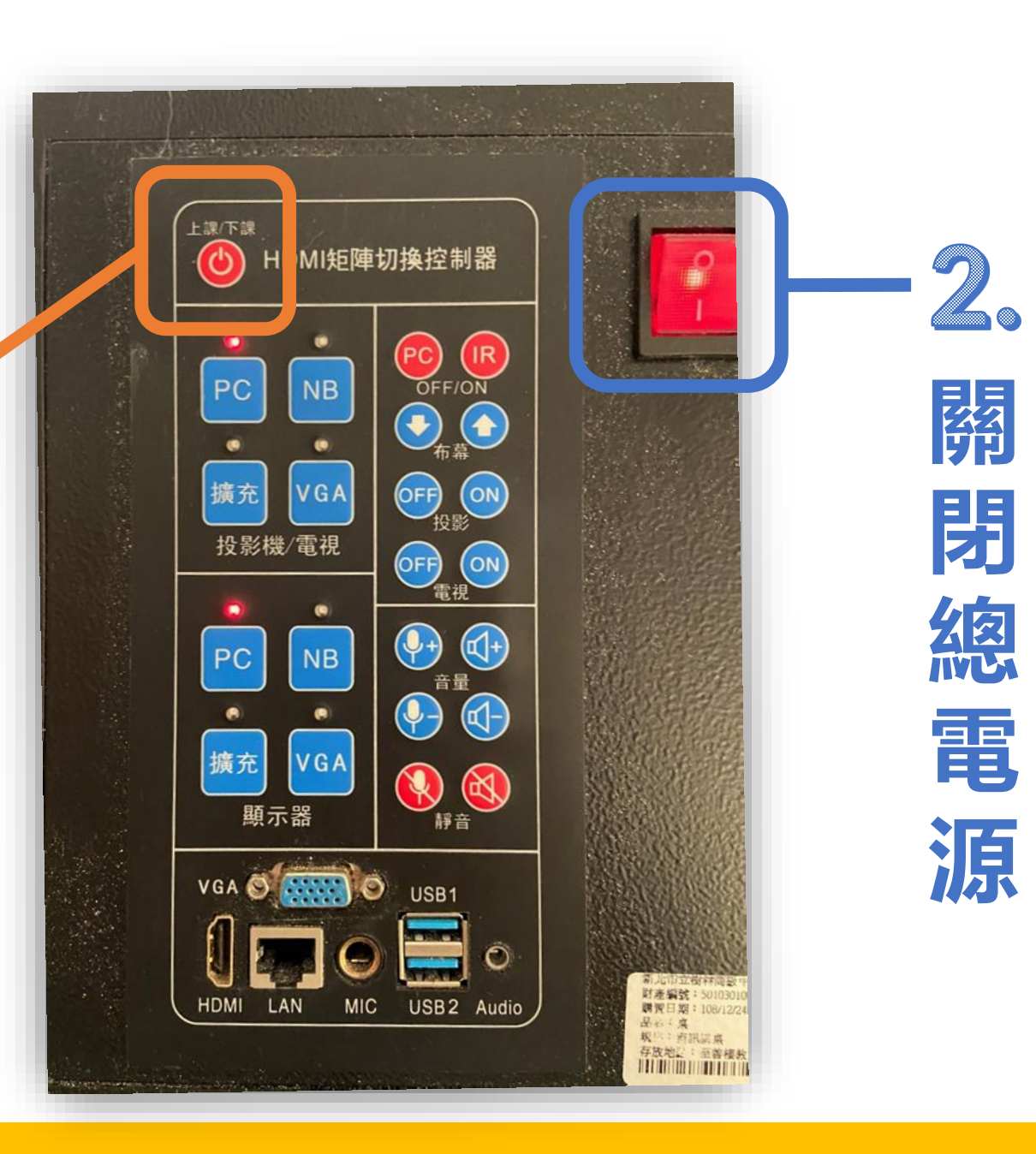

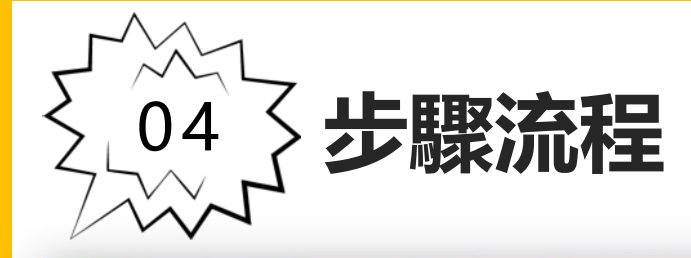

1、(1)及(5)適用單獨使用無線麥克風

2、(1)到(5)依序操作無線麥克風及電腦、筆電、投影機等距陣切換音視頻

- (1) 總電源通電按紅色開關(LED紅燈閃爍)
- (2) 上課開機

①長按3秒LED紅燈恆亮及嗶一聲 ②同時投影機、電視、電腦PC開機,布幕電動下降 ③投影機,顯示器2通道播放PC影音訊號

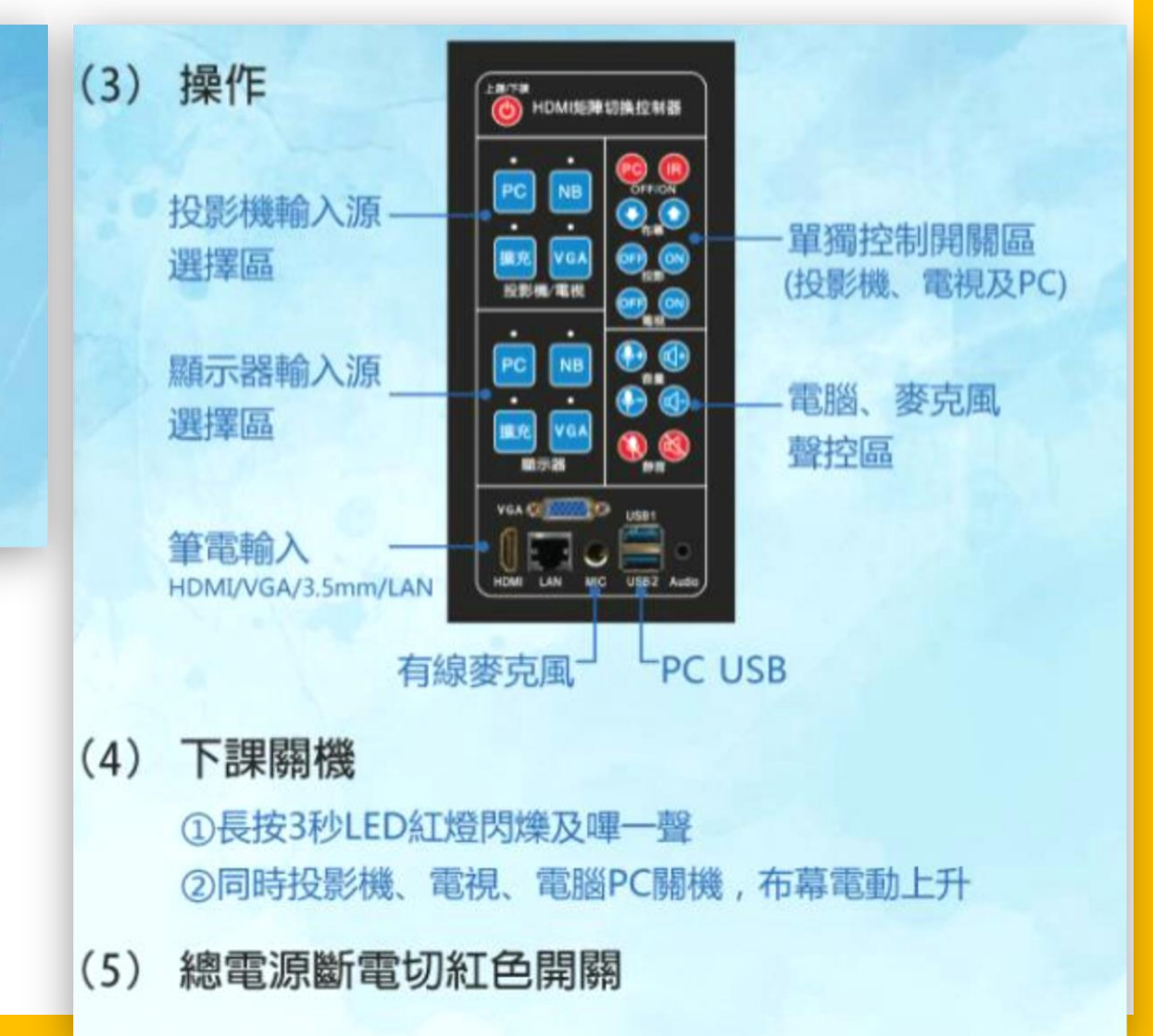

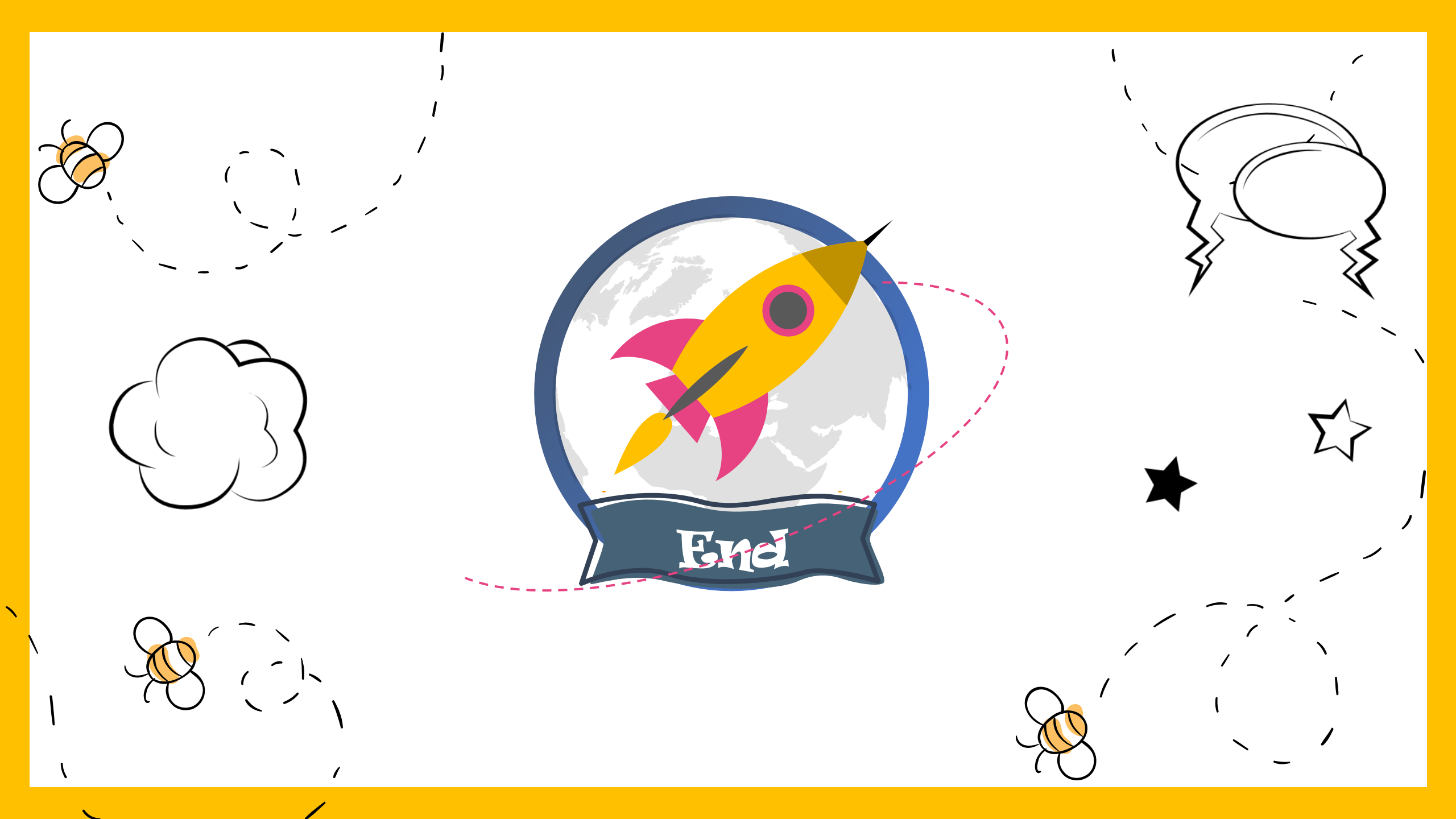